## Inhaltsverzeichnis

# Echolink via iPhone

Versionsgeschichte interaktiv durchsuchen VisuellWikitext

### Version vom 7. November 2009, 21:01 Uhr (Quelltext anzeigen) OE1CWJ (Diskussion | Beiträge)

(→Es geht los) ← Zum vorherigen Versionsunterschied

### Aktuelle Version vom 8. Oktober 2022, 19:41 Uhr (Quelltext anzeigen) OE3DZW (Diskussion | Beiträge)

(Remove obsolete and defective links/images) Markierung: 2017-Quelltext-Bearbeitung

(85 dazwischenliegende Versionen von 3 Benutzern werden nicht angezeigt)

| Zeile 1:                                                                                                    | Zeile 1:                                                                                                    |  |
|----------------------------------------------------------------------------------------------------|----------------------------------------------------------------------------------------------------|--|
| – == APRS via ISS ==                                                                                                    | + [[Kategorie:Echolink]]                                                                                       |  |
| APRS Betrieb kann man auch über<br>Satelliten und sogar über die<br>Internationale Raumstation ISS<br>machen. Dazu sind nicht nur<br>bescheidene Antennensysteme<br>erforderlich, es funktioniert auch mit<br>einfachen Rundstrahlantennen und -<br>noch faszinierender -im Mobilbetrieb.                                                                                                    |                                                                                                    |  |
| APRS Pakete werden von der ISS<br>digipeated und von sogenannten<br>SGates (Satellite gateways) gehört<br>und ins Internet weitergeleitet. Für<br>eine Erdumrundung benötigt die ISS<br>circa 90 Minuten, während ein<br>Durchgang am Boden zwischen 5-10<br>Minuten gehört werden kann. Um den<br>50. Breitengrad herum ergeben sich<br>somit bis zu sieben brauchbare<br>Überflüge, in Äquatornähe nur einer. | <pre>== EchoLink mit dem iPhone == +</pre>                                                                     |  |
| == Es geht los ==                                                                                                    | <ul> <li>Für das iPhone gibt es eine</li> <li>kostenlose Echolink-App von</li> <li>Synergenics,LLC.</li> </ul> |  |
| ES gent los ==                                                                                                    |                                                                                                    |  |

| _ | Zuerst muss man wissen, wann der<br>nächste Durchgang der ISS zu<br>erwarten ist. Dazu gibt es eine<br>Vielzahl von Programmen (z.B.<br>SatPC32) und Online Tools wie z.B. htt<br>p://www.amsat.org/amsat-new/tools<br>/predict/ Ich selbst verwende hierfür<br>mit grosser Zufriedenheit die iPhone<br>Applikation Satellite Tracker - damit<br>kann man auch unterwegs sehr<br>bequem die nächsten anstehenden<br>Durchläufe bestimmen. Natürlich<br>sollte man nur Umläufe mit einer der<br>jeweiligen Geographie<br>entsprechenden Elevation (=<br>Höhenwinkel, als der Winkel eines<br>Punktes über dem Horizont) erwägen,<br>im Wiener Raum ist dabei als<br>Faustregel alles über 20 Grad<br>erfolgversprechend. | + | leder lizenzierte Funkamateur kann<br>eigentlich im Handumdrehen<br>loslegen: Wie beim "üblichen"<br>EchoLink muss man nur sein<br>Rufzeichen validieren lassen, das<br>funktioniert am einfachsten mittels<br>einer gescannter Lizenzurkunde hier [<br>http://www.echolink.org/validation/] |
|---|----------------------------------------------------------------------------------------------------|---|----------------------------------------------------------------------------------------------------|
| - | Die ISS verwendet für den APRS<br>Betrieb auf 145.825 Mhz simplex die<br>Rufzeichen NA1ISS, RS0ISS, DP0ISS<br>und hat für Amateurfunkbetrieb ein<br>Kenwood TM-D700 on-board. Der<br>Digipeater wird unter dem Rufzeichen<br>ARISS angesprochen (PATH=ARISS)                                                                                                    | + | Nach Erhalt der Benutzerdaten füllt<br>man unter "Settings" seine<br>Stationsangaben aus und lässt das<br>iPhone mittels "Automatic" die<br>nötigen Parameter einstellen. Schon<br>geht es los!                                                                                              |
|   |                                                                                                    | + | Bereits über Internet registrierte<br>User können bei dieser Applikation<br>selbstverständlich ihre Zugangsdaten<br>verwenden.                                                                                                    |
|   | So sieht beispielsweise eine <mark>Bakenaus</mark><br>sendung am Monitor aus:                                                                                                    |   | Beim Start des Programms zeigt der<br>erste Bildschirm eine Auswahl<br>zwischen ECHOTEST (zur eigenen                                                                                                    |

# BlueSpíce

Modulationskontrolle), LOCATIONS (di e einzelnen Kontinente), NODE TYPES und vorangegangene QSOs an. Wenn man den gewünschten Echolink Knoten gefunden hat, erfolgt das Herstellen der Verbindung eigentlich selbsterklärend. Zum Senden drückt man auf TRANSMIT, was durch ein Bildschirm füllendes Mikrofon angezeigt wird. Nochmaliges Antippen des Touchscreen beendet die Aussendung.

+

#### -

### - RS0ISS-4>CQ,SGATE:

>ARISS - International Space Station ( BBS/APRS on)

-

Es genügt die übliche APRS hardware: Ein 1200 baud packet TNC, Tracker oder eines der speziellen APRS Geräte (Kenwood, Yaesu)- als Antenne kann man wie schon erwähnt die meisten Rundstrahler verwenden. Es ist kein Vorverstärker oder sonstiges spezielles Equipment erforderlich, lediglich die Dopplershift sollte man nicht vergessen und dafür drei Speicherkanäle zum einfacheren Wechsel vorprogrammieren:

\_

Den Aufgang der ISS nennt man AOS -Acquisition of Signal, den "Untergang" am Horizont LOS - Loss of Signal - nur um maximale Elevation herum (TCA -

Time of Closest Approach) sind Sende und Empfangsfrequenz gleich: 145.825 Mhz FM simplex

-

AOS: Tx 145.820 Mhz, Rx 145.830 Mhz FM

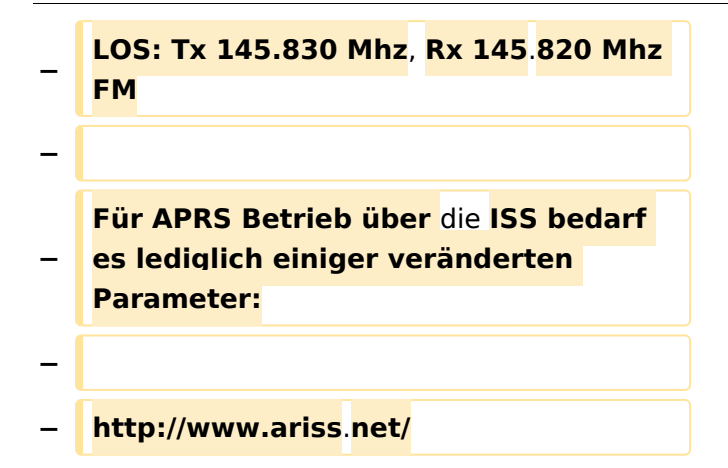

## Aktuelle Version vom 8. Oktober 2022, 19:41 Uhr

### EchoLink mit dem iPhone

Für das iPhone gibt es eine kostenlose Echolink-App von Synergenics,LLC.

Jeder lizenzierte Funkamateur kann eigentlich im Handumdrehen loslegen: Wie beim "üblichen" EchoLink muss man nur sein Rufzeichen validieren lassen, das funktioniert am einfachsten mittels einer gescannter Lizenzurkunde hier [1]

Nach Erhalt der Benutzerdaten füllt man unter "Settings" seine Stationsangaben aus und lässt das iPhone mittels "Automatic" die nötigen Parameter einstellen. Schon geht es los! Bereits über Internet registrierte User können bei dieser Applikation selbstverständlich ihre Zugangsdaten verwenden.

Beim Start des Programms zeigt der erste Bildschirm eine Auswahl zwischen ECHOTEST (zur eigenen Modulationskontrolle), LOCATIONS (die einzelnen Kontinente), NODE TYPES und vorangegangene QSOs an. Wenn man den gewünschten Echolink Knoten gefunden hat, erfolgt das Herstellen der Verbindung eigentlich selbsterklärend. Zum Senden drückt man auf TRANSMIT, was durch ein Bildschirm füllendes Mikrofon angezeigt wird. Nochmaliges Antippen des Touchscreen beendet die Aussendung.